# Webshop User Guide

Your step-by-step guide to using our 24-hour webshop

01743 283600 @ response@arrowcounty.com

PRODUCT INNOVATIONS V

CONTAC

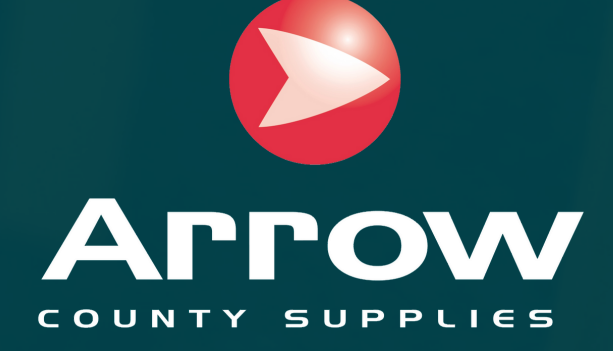

### Logging In & Passwords

How to log in and change your password

### How do I log in?

1. Open your web browser

2. Visit arrowcounty.com

3.Click 'Account' on the top right of the screen4.Enter the Email Address for your assigned login5.Enter password

6.Click "Sign In"

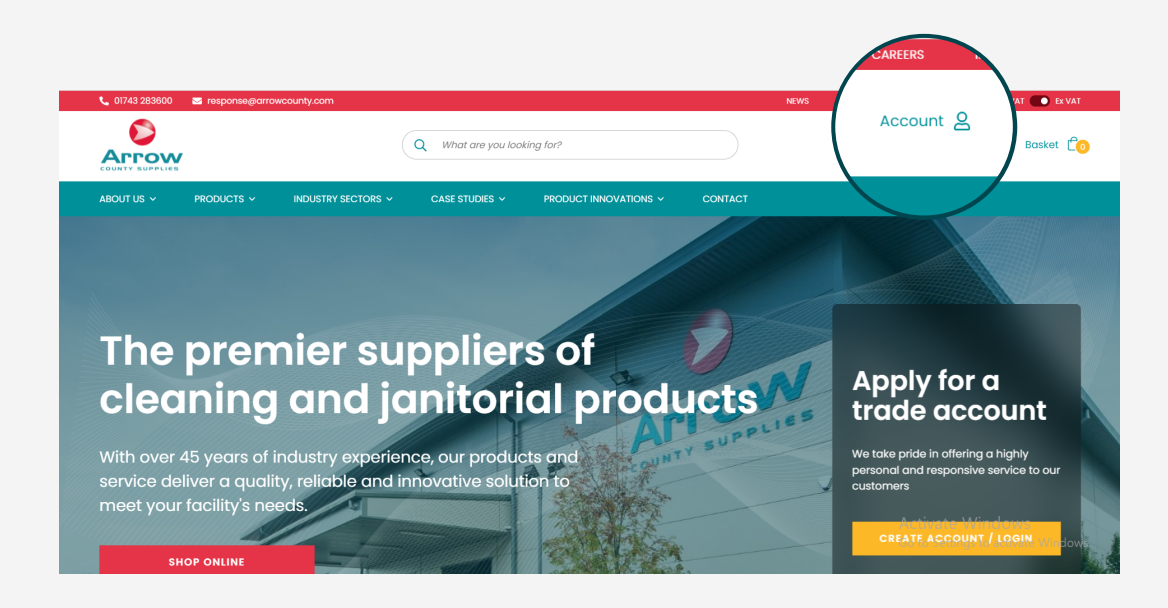

### How do I change my password?

1.Go to 'Account' in the top right of the screen

- 2.Under 'Account Information' click 'Change Password'
- 3.Confirm your current password
- 4. Type in your new password twice
- 5.Click 'Save'
- 6.Log in with new password

| Current Decouverd          |      |   |
|----------------------------|------|---|
| Current Password           |      |   |
|                            |      |   |
| New Password               |      |   |
|                            |      |   |
|                            |      |   |
| Password Strength: No Pass | word |   |
|                            |      |   |
| Confirm New Password       |      |   |
|                            |      |   |
|                            |      |   |
|                            |      | _ |
|                            | SAVE |   |

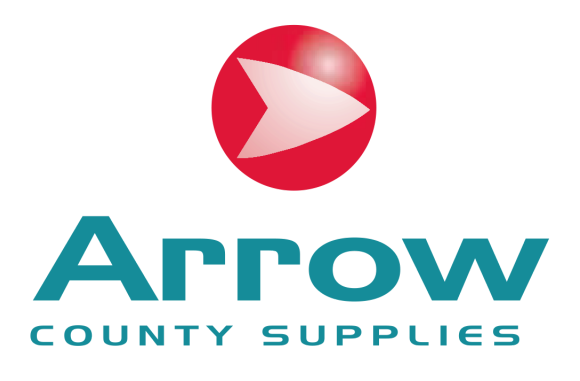

### Forgotten your password?

- 1.Go to your Log In page
- 2. Click forgot your password
- 3.Enter your user email address
- 4. Press 'Reset My Password'
- 5. Check your email inbox and follow instructions
- 6.Log in with new password

| If you have an account, sign is with | usur email address    |       |
|--------------------------------------|-----------------------|-------|
| IT you have an account, sign in with | i your email address. |       |
| Email                                |                       |       |
|                                      |                       |       |
|                                      |                       |       |
| Password                             |                       |       |
|                                      |                       |       |
|                                      |                       |       |
|                                      |                       |       |
|                                      | 51                    | GN IN |
| orgot Your Password?                 |                       |       |
| anget rear r assertate.              |                       |       |
|                                      |                       |       |

### **Your Landing Page**

Once you have logged in to your account, you can review your default information to make ordering easier.

#### **My Orders**

Under 'My Orders' you can find your previous orders and track the progress of any current orders

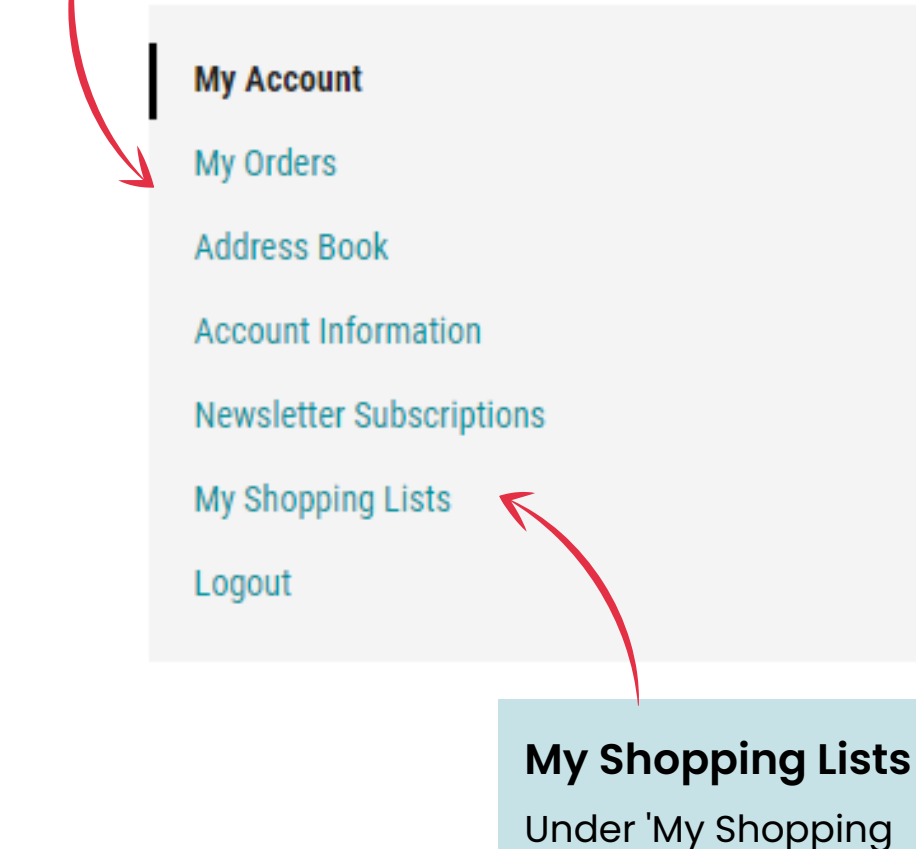

Lists' you can find your agreed product lists, making repeat ordering easy

### **My Account**

#### Account Information

**Contact Information** 

Name Name.Surname@emaildomain.com

#### Address Book

**Default Billing Address** 

You have not set a default billing address.

correct and up-to-date.

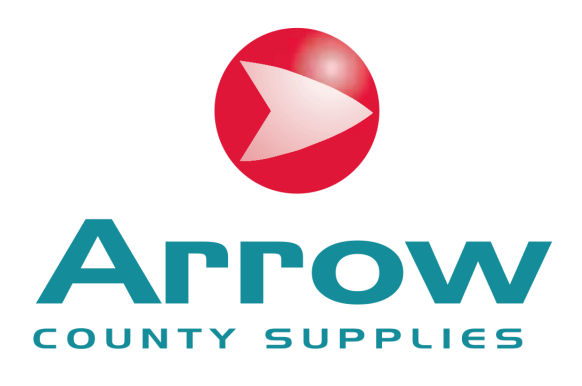

### Subscribe To **Our Newsletter!** Don't miss out! Enter your email address to subscribe to the Arrow mailing list. Newsletters You aren't subscribed to our newsletter. Edit **View Account** Information **Default Delivery Address** View and check your account information is You have not set a default delivery address.

### Shopping Lists

How to select and use 'Shopping Lists'

### How do I create a shopping list?

Go to 'Account'
Click on 'My Shopping Lists'
Select 'Add New List'
Give your list a name and description
Select 'Create List'

### How do I add products to my shopping list?

 Search for the product you want to add
On the product listing, select the Shopping List you would like to add the product to
Select 'Add to shopping list'
Go back to 'My Shopping Lists'

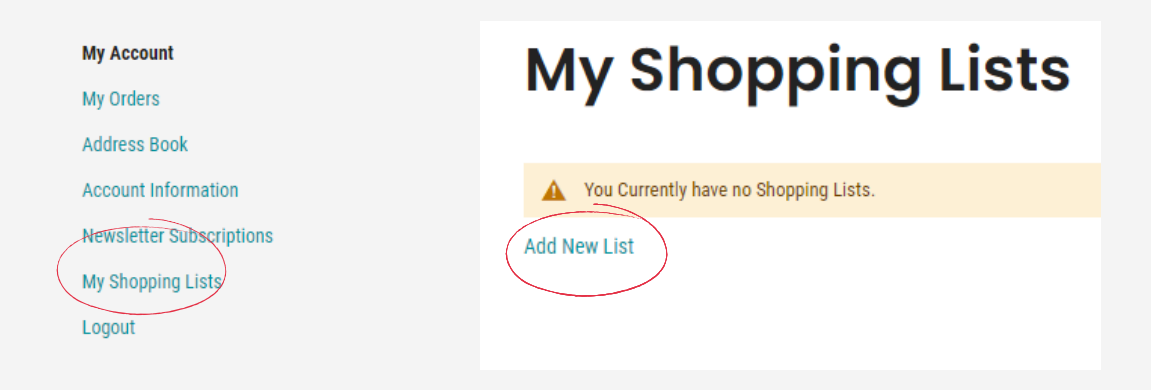

| QTY            | 1 ् | ADD TO BASKET                |
|----------------|-----|------------------------------|
|                |     |                              |
| Favourites     | ~   | ADD TO SHOPPING LIST         |
| Create New Lis | t   |                              |
| Favourites     |     | Activate Windows             |
|                |     | Go to Settings to activate W |

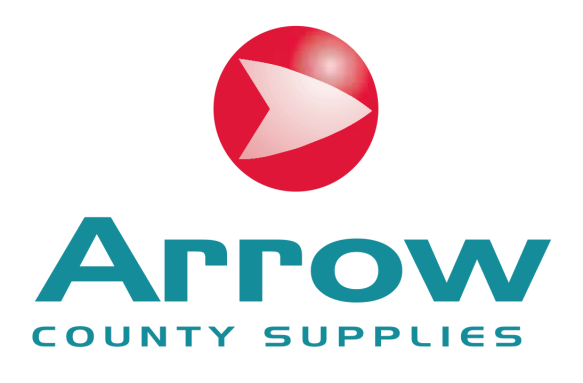

### How do I order from my shopping list?

#### To order all items on your list

Select the 'Add to Basket' button
All products on the list will be added to basket

#### To order specific items on your list

- 1. Click 'View List'
- 2.Add the specific products to your basket.

### **My Shopping Lists**

| Label       | Description | Update At           | Item Count | Action                              |
|-------------|-------------|---------------------|------------|-------------------------------------|
| Favourites  | i           | 2022-03-30 15:22:45 | 1          | View List Add to Basket Delete List |
| Add New Lis | st          |                     |            |                                     |
|             |             |                     |            |                                     |

### **Product Search & Checking Out**

How to search for a specific product and checkout your order

### How do I search for a product?

Using the search bar at the top of the page, use key words or Arrow Product Codes to search and select the item you are looking for.

| Q /    | bin                                                                          |    |
|--------|------------------------------------------------------------------------------|----|
| bins   |                                                                              | 48 |
| bin    |                                                                              | 48 |
| bin ba | gs                                                                           | 24 |
| -      | 14 Cu.ft Grit Bin c/w Hasp and Staple<br>£293.02 (Exc VAT)                   |    |
| 2      | White Light Duty Square Bin Liner<br>15x24x24 (Box 1000)<br>£27.45 (Exc VAT) |    |
|        | 7 Cu.ft Grit Bin c/w Hasp and Staple<br>£188.77 (Exc VAT)                    |    |

### What happens after I order?

- 1. Your order is automatically processed
- 2. You will receive an order confirmation so you know your order has been processed
- 3. Your order is then transferred to our Distribution Centre for picking and packing
- 4. Once picked, you will receive a delivery confirmation email confirming your delivery date and time
- 5. Your order is delivered!

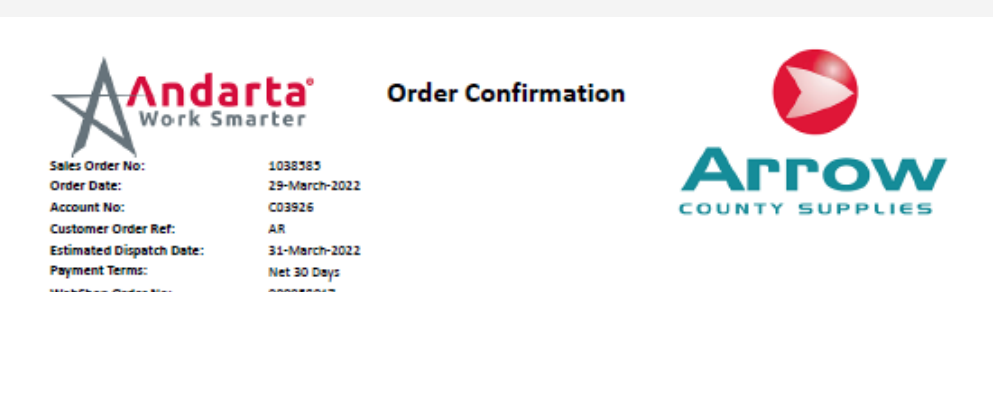

Telford TF6 68Z

Telford TF6 68Z

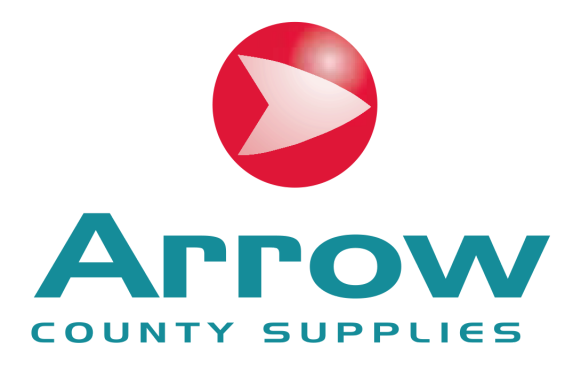

### Checkout

- 1. Once you have selected your products, click the basket icon in the top right of your screen
- 2. Click 'Checkout securely'
- 3. Search your Address within the address book and select 'Continue to Secure Payment'
- 4. Enter your purchase order number
- 5. Read and agree to our Terms and Conditions
- 6. Add any comments using the comments dropdown
- 7. Click the 'Place Order' button
- 8. You can view the status of your order under 'My Orders'.

| Search your Address Book here:        |                                                     |  |
|---------------------------------------|-----------------------------------------------------|--|
| C03319 Arrow County Supplies, Arrow C | ounty Supplies, Shrewsbury, SY3 9AE, United Kingdom |  |
| Selected Address:                     |                                                     |  |
|                                       | ✓                                                   |  |
| C03319 Arrow County Supplies          |                                                     |  |
| Arrow County Supplies                 |                                                     |  |
| Shrewsbury, SY3 9AE                   |                                                     |  |
| United Kingdom                        |                                                     |  |
|                                       |                                                     |  |
|                                       |                                                     |  |
| DELIVER HERE                          |                                                     |  |

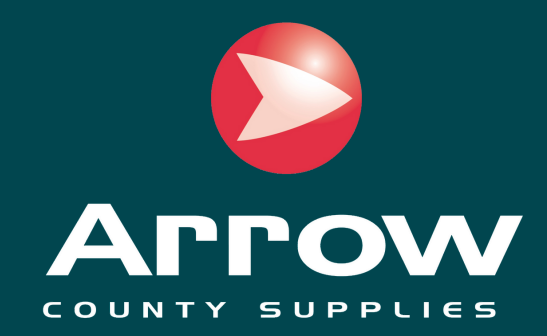

## Want help using the webshop?

Our dedicated Customer Response team are here to help! Contact us during office hours (08:30-17:00) via:

### **01743 283 600**

@ response@arrowcounty.com